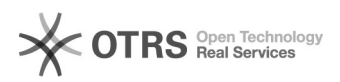

## Activer la modification de la zone DNS sans hébergement

## 10.11.2024 15:41:53

## Imprimer Article de FAQ

| Catégorie:                                                                                                    | Mutualisé::Nom de domaine | Votes:                | 0                        |
|----------------------------------------------------------------------------------------------------|---------------------------|-----------------------|--------------------------|
| État:                                                                                                    | public (all)              | Résultat:             | 0.00 %                   |
| Langue:                                                                                                    | fr                        | Dernière mise à jour: | Lun 06 Aoû 16:20:54 2018 |
|                                                                                                    |                           |                       |                          |
| Mots-clés                                                                                                    |                           |                       |                          |
| activer zone DNS                                                                                                    |                           |                       |                          |
|                                                                                                    |                           |                       |                          |
| Symptôme (public)                                                                                                    |                           |                       |                          |
|                                                                                                    |                           |                       |                          |
|                                                                                                    |                           |                       |                          |
| Problème (public)                                                                                                    |                           |                       |                          |
|                                                                                                    |                           |                       |                          |
|                                                                                                    |                           |                       |                          |
| Solution (public)                                                                                                    |                           |                       |                          |
| Activer la zone DNS Dans le cas où le domaine est acheté sans hébergement, il<br>faut activer la zone DNS si vous avez ce message d'erreur.                                         |                           |                       |                          |
| Pour cela, cliquer sur "Domaines et sites web" puis "Sites web". Une fois la<br>page chargée, cliquer sur "Ajouter un domaine".                                                     |                           |                       |                          |
| Saisir le nom de domaine concerné puis cliquer sur "Ajouter un site web"                                                                                                    |                           |                       |                          |
| La création donne ceci                                                                                                    |                           |                       |                          |
| Maintenant la Zone DNS du domaine est accessible. cliquer sur "Domaines et<br>sites web" puis "DNS". Vous pourrez gérer la Zone en ajoutant ou important les<br>enregistrement DNS. |                           |                       |                          |